## MANUAL DE PRESTAÇÃO DE CONTAS FAP DF -Orientador(a)

- Entre em contato com o (a) seu (sua) orientando (a) para verificar se já preencheu e enviou, pelo SIGFAP, o Relatório de Prestação de Contas. Caso já tenha enviado, siga as instruções abaixo. Caso contrário, alerte-o (a) para lhe enviaro quanto antes.
- 2. Entre no Site <u>http://sigfapdf.fap.df.gov.br</u> (para um correto funcionamento, o SIGFAP deve ser utilizado com o navegador Google Chrome).
- 3. Entre com o seu login e senha.

|                       | sigfapdf.fap.df.gov.br                                                                                                    | Ċ                                                            | 0 1 0 + |
|-----------------------|----------------------------------------------------------------------------------------------------|--------------------------------------------------------------|---------|
|                       | Blog da Rede SIGFAP Fórum da Rede SIGFAP Não s                                                                                                    | ou cadastrado Esqueci minha senha Er                         | glish   |
|                       | Login:<br>Sanha:                                                                                                    |                                                              |         |
| O slatom<br>Setor Ban | posul suas funcionalidades malhor exploradas com a utilização do n<br>FAPDF - Fundaces de Apolo a Pesquisita do Distrito Foêre<br>dano Nortin, quadra G. n. 27 Ardar - Galoro Prancial, a As antona : 90040<br>Tel/Paz: (61) 3462-8000 e E-mai: siglepdf@lap.dt.gov.br | wegador Mozilla Firefox<br>J<br>2020 e Brasilia - DP; Brasil |         |

4. No Painel Principal, clique em *Bolsista que Oriento > "i"*, conforme a imagem.

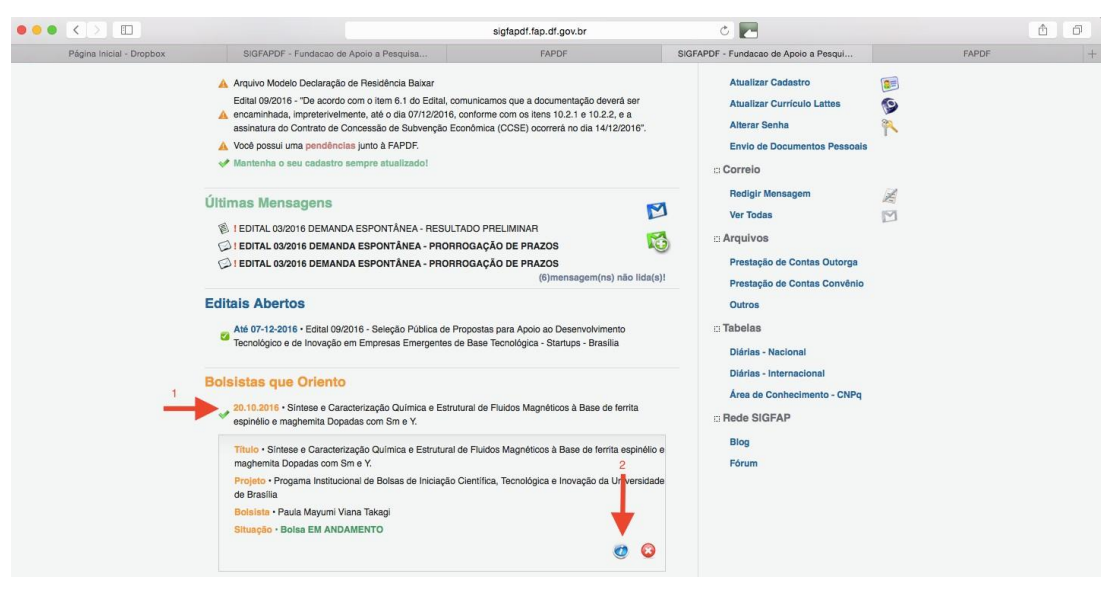

*5.* Será aberta a seguinte janela. Clique em *4. Relatórios Técnicos > Visualizar Formulários*.

|                                                                                                    |                                                                                                    |                                                                                                    | sigfapdf.fap.df.gov.br | ۰ 🗖                                                                                                    |       | ₫ ₽ |
|----------------------------------------------------------------------------------------------------|----------------------------------------------------------------------------------------------------|----------------------------------------------------------------------------------------------------|------------------------|----------------------------------------------------------------------------------------------------|-------|-----|
| Página Inicial - Dropbox                                                                                                    | SIGFAPDF - Fundacao de Apoio a P                                                                                                    | esquisa                                                                                                    | FAPDF                  | SIGFAPDF - Fundacao de Apoio a Pesqui                                                                                                    | FAPDF | +   |
| Página Inicial - Dropbox SIGRAPDF - Fundaceo de<br>Árega de Boisa Com<br>Informações da Boisa<br>Nº Pr<br>e<br>Oris<br>Útima Atua<br>Formático de Atu | SIGRAPDF - Fundaceo de Apoio a P<br>Áreca de Bolsa Contratad<br>Informações da Bolsa<br>Nº Processo:<br>Tituio:<br>Bolsista:<br>Orientador:<br>Útima Atualização:<br>Formulário de Atividades: | Pequisa PAPDP  Bom Vindo(a) Renata Aq  U193.000136/2015 Sintese e Caracterização Química e Estrutural de Fuidos Magnético a Base de Fernta espinélio e maghemita Dopadas com Sm e Y. Paula Mayum Vana Takagi Renata Aquino da Silva de Souza 20.10.2016 Formulario |                        | SIGFAPDF - Fundaceo de Apolo a Pesqui<br>EXAMPLE - Fundaceo de Apolo a Pesqui<br>EXAMPLE - Fundaceo de Apolo a Pesqui<br>EXAMPLE - Examples - Técnicas<br>1. Informações - Fécnicas<br>1. Resumo da Bolas<br>1. 2 Relatórios Técnicos<br>2. Informações - Administrativas<br>3. 1 Localização do Processo<br>4. Informações - Administrativas<br>3. 1 Localização do Processo<br>4. I Veualizar Formulários |       | +   |
|                                                                                                    | Informações Jurídicas<br>Nº FAPDF:<br>Nº SIAFEM:<br>BBPesquisa ⑦ :<br>Publicação D.O.:<br>Vigência Iniciai:                                                                                    | Não<br>0.0.0<br>De 01.11.2015 a 28                                                                                                    | 10.2016                | Ferramentas                                                                                                    |       |     |

6. Na nova tela, selecione "Relatório Técnico de Bolsista" e clique sobre o anexo.

| Relatório Técnico Bolsista (1)          |                         | \$                  |                |
|-----------------------------------------|-------------------------|---------------------|----------------|
| Anexo #1: Criado em 05/12/2016 ás 10:06 | :07 [Alterado em 05/12/ | 2016, ás 10:27:22 ] | (Sob reedição) |
|                                         |                         |                     |                |

- 7. Preencha o item 12 do Relatório e clique em *Retornar ao Bolsista* ou *Enviar*. Assim, o formulário será disponibilizado novamente para o (a) aluno (a) bolsista no SIGFAP.
- Entre em contato com seu (sua) orientando (a) para que ele (a) acesse o SIGFAP, gere o PDF e recolha a sua assinatura para enviar o Relatório Técnico ao e-mail do ProIC ou fisicamente, na secretaria do ProIC.
- 9. A assinatura pode ser inserida digitalmente ou assinatura eletrônica ou escanear o documento já assinado manualmente.

<u>Observação</u>: se, ao acessar o Relatório Técnico, aparecer uma mensagem de "Acesso Negado", é porque se trata de um problema no sistema ao tentar acessar o relatório através do Aviso de Pendências. Por isso, o relatório deverá ser acessado através dos seguintes passos já explicados:

- Na página principal, em *Bolsista que Oriento*, selecione a bolsa e clique em informações "i" (ícone azul).
- Na aba *Área de Bolsa Contratada*, clique no link *4.1 Visualizar Formulários* e então, no lado esquerdo, selecione o formulário.
- Utilize o item 12 do formulário para avaliação do bolsista e, em seguida, clique no botão *Enviar*.